## **Geocoding Address Tables**

Open ArcMap in a Citrix connection. Click on Existing Maps> Browse for more... and navigate to M:\Production\lojic\resources and click on beginner.mxd.

Log into the Oracle Database when the Spatial Database Connection window appears. Remember, only complete the User Name and Password form fields. Keep the Database form field <u>*blank*</u>.

## In the *File* Menu, **Save As H:\CitrixTraining\exercises\geocoding.mxd**.

Use Lesson 3 – Managing and Accessing Your Personal Data to download the exercise data and setup a training directory.

Click the Add Data button and go to the Lesson 5 directory in the H:\CitrixTraining\exercises\ directory.

Address tables do not have to be added into map document files to be geocoded. However, keeping source tables with shapefiles generated from them may help a user keep their work processes organized and may be helpful to others using the map document.

Add the table 'AddressList\$' spreadsheet from the AddressList.xls at H:\CitrixTraining\exercises\Lesson 5 to geocoding.mxd. (Figure 1)

| Add Data                 |                 |            |          |    |   |     |   |   |    |    |      | X |
|--------------------------|-----------------|------------|----------|----|---|-----|---|---|----|----|------|---|
| Look in:                 |                 | AddressLis | t.xls    |    | - | ۵ 🟠 |   | • | 21 | 6  | Ŭ,   | 6 |
| III Addres<br>III Databa | ssList\$<br>ase |            |          |    |   |     |   |   |    |    |      | _ |
|                          |                 |            |          |    |   |     |   |   |    |    |      |   |
| Name:                    |                 |            |          |    |   |     |   |   |    | A  | dd   |   |
| Show of t                | ype:            | Datasets   | and Laye | rs |   |     | 2 | • |    | Ca | ncel |   |

Figure 1 - Selecting the Excel Spreadsheet

'AddressList\$' can be viewed in the Table of

Contents by **clicking** on the **List by Source** button at the top of the Table of Contents and scrolling down to the bottom of the list. It will not be visible in the **List by Drawing Order** list. **It is important to remember that Excel (.xls) spreadsheets cannot be edited in ArcGIS software.** 

To geocode, **right click** on the **AddressList** table and **select Geocode Addresses**... (Figure 2)

| 표 🗹 Municipalities     |                      |       |
|------------------------|----------------------|-------|
| 🛨 🗹 Surrounding.Cou    | inty Boundari        |       |
| 💷 LOJICAPPS 🛄          | Open                 |       |
| ADDRESS.i              | Joins and Relates    |       |
| PVA.REMF               |                      |       |
| 🔲 PVA.REMF. 🗙          | Remove               |       |
| PVA.REMF               | Data 🕨               |       |
| 🗆 间 L:\imagery\Jef(    |                      |       |
| 🛨 🔲 Jefferson 🤇        | Edit Features 🕨      |       |
| 🗆 间 L:\imagery\Old 😱   | Geocode Addresses    |       |
| 🖽 🗌 Oldham Co 👯        | Display Route Events | / / 1 |
| 🖃 🛄 L:\imagery\Bull    |                      | 1     |
| 🗄 🗌 Bullitt Colo 📩     | Display XY Data      |       |
| 🗉 🚞 H:\CitrixTrainin 🔗 | Properties           |       |
| AddressList 🔋          |                      |       |

Figure 2 – Geocode Addresses.

To add the **JeffersonComposite** Locator, click on the **Add** button in the **Choose an Address Locator to use...** window. (Figure 3)

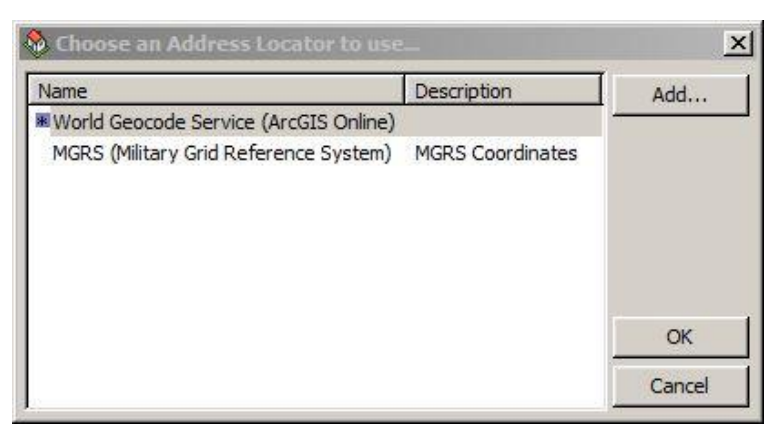

Figure 3 – Choose an Address Locator to use...

In the Add Address Locator window (Figure 4), navigate to I:\locators, click open and select the Jefferson\_Composite Locator. Click the Add button.

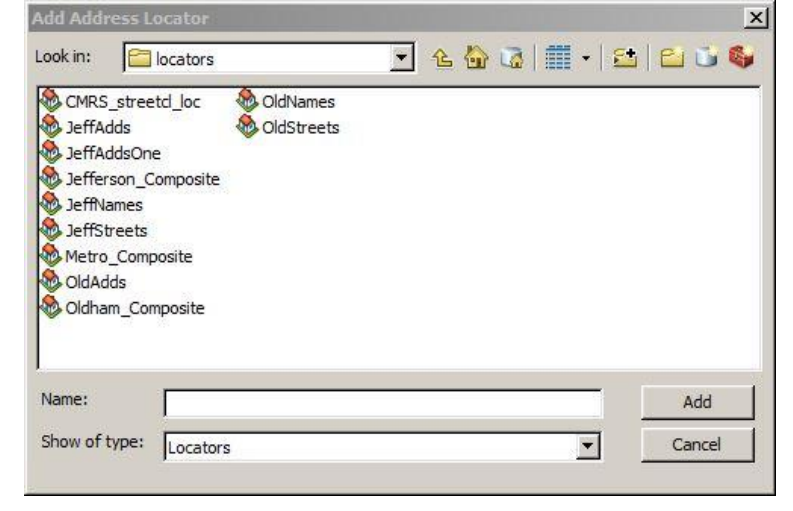

Figure 4 – Add Address Locator window.

Select the Jefferson\_Composite Locator and click OK in the Choose an Address Locator to use...window. (Figure 5)

| Name                                                              | Description             | Add |
|-------------------------------------------------------------------|-------------------------|-----|
| World Geocode Service (ArcGIS<br>MGRS (Military Grid Reference Sy |                         |     |
| Jefferson_Composite                                               | Geocode addresses again |     |
|                                                                   |                         |     |

Figure 5 – Choose an Address Locator to use...

The Geocode Addresses: Jefferson\_Composite window will appear. (Figure 6) This is the main window for setting up the parameters for geocoding a table. In the Address table: option, the table is selected. In this example it is automatically selected but a browse function is available. The Address Input Fields option automatically selects ADDRESS fields in the selected table but again a browse function is available to select other fields if necessary. In the Output option, the Create static snapshot of table inside new feature class should be selected. In the Output shapefile or feature class: Click on the

Browse button, navigate to H:\CitrixTraining\exercises\Lesson 5 and enter AddressList.shp

The **Advanced Geometry Options** button opens up options in a window that would be used very rarely by the average users.

| AddressList\$                                                                                                    | <u> </u>                                                                                         |
|----------------------------------------------------------------------------------------------------|--------------------------------------------------------------------------------------------------|
| Address Input Fields<br>C Single Field<br>Street or Intersection:<br>ZIP Code:                                                                                        | Multiple Fields       ADDRESS       ZIP                                                          |
|                                                                                                    |                                                                                                  |
| Output<br>Create static snapshot o<br>Create dynamic feature<br>Output shapefile or feature<br>H\CitrixTraining\exercises\                                            | f table inside new feature class<br>class related to table<br>dass:                              |
| Output<br>Create static snapshot o<br>Create dynamic feature<br>Output shapefile or feature<br>H:\Citrix Training\exercises\<br>Config Keyword:                       | f table inside new feature dass<br>class related to table<br>dass:<br>Lesson 5\AddressList.shp   |
| Output<br>Create static snapshot o<br>Create dynamic feature<br>Output shapefile or feature<br>H:\CitrixTraining\exercises\<br>Config Keyword:<br>Advanced Geometry O | f table inside new feature class<br>class related to table<br>class:<br>Lesson 5\AddressList.shp |

Figure 6 –Geocode Addresses: Jefferson\_Composite window.

The **Geocoding Options** button opens a window that may be used more frequently. (Figure 7) In this window Alias tables can be accessed, spelling sensitivity and match scores can be adjusted, and intersection connectors can be identified.

For this exercise, the default selections will be used. Click OK in the Geocoding Options window. Click OK in the Geocode Address: Jefferson\_Composite window.

The addresses will now be geocoded.

| Geocoding Options                                                                                    | ? ×    |
|----------------------------------------------------------------------------------------------------|--------|
| Locator JeffAdds                                                                                     |        |
| Matching Options                                                                                     |        |
| Place Name Alias Table <none></none>                                                                 |        |
| Spelling sensitivity:     80       Minimum candidate score:     10       Minimum match score:     60 |        |
| Intersections       Connectors:       Separate connectors:       space, e.g. "& @ , /"               | by a   |
| Output Options                                                                                       |        |
| Side offset: 0 Reference data units                                                                  | 3 💌    |
| End offset: 0 Percent                                                                                | •      |
| Match if candidates tie                                                                              |        |
| Output Fields                                                                                        |        |
| ☐ X and Y coordinates                                                                                | s      |
| Reference data ID Percent along                                                                      |        |
| ОК                                                                                                   | Cancel |

Figure 7–Geocoding Options window.

When the geocoding process is finished, the **Geocoding Addresses** window will appear showing the results. (Figure 8) In this exercise, one address was unmatched. To edit and try to match that address, **click** the **Rematch** button.

| Matched:            | 40 (91%)         |  |
|---------------------|------------------|--|
| Tied:               | 3 (7%)           |  |
| Unmatched:          | 1 (2%)           |  |
| Comple              | ted              |  |
| Comple              | ted              |  |
| Average speed: 109, | 000 records/hour |  |

Figure 8 – Rematch Addresses window.

Unmatched addresses can be edited and matched in the **Interactive Rematch** window. (Figure 9) Select the **Unmatched Addresses** from the **Show results** pulldown. Use the pulldown in the **Locator** setting to select **JeffersonAdds**.

| Interactive Rematch - AddressList                        |                                            |                                                     |                                                                         | × |
|----------------------------------------------------------|--------------------------------------------|-----------------------------------------------------|-------------------------------------------------------------------------|---|
| Show results: Unmatched Addresses                        | Manage result sets Re<br>name Status Score | efresh Rematch Automatically<br>e Match_type<br>0 A | Matched: 40 (91%)<br>Tied: 3 (7%)<br>Unmatched: 1 (2%)                  |   |
| Locator JeffAdds                                         | 0 Candidates                               |                                                     | Candidate details:                                                      |   |
| Address:      Street or Intersection ZIP Code      40214 | Loc_name   Score   Side   Mate             | <u>h_addr Hous</u>                                  | USE Pre House PreDir PreDir PreType StreetName SufType SufDir City City |   |
| Geocoding Options Zoom to Ca                             | ndidates 🛛 🚸 Pick Address from Map         | Search Match                                        | Unmatch Save Edits Close                                                |   |

Figure 9 –Interactive Rematch window.

To correct the unmatched address "7330 SOUTH SID DRIVE", the space between SOUTH and SIDE needs to be removed and an "E" needs to be added to "SID". Edit the address in the **Address** option and **hit** the Return key on the keyboard. Address Candidates will appear for the edited address. (Figure 10)

| Interactive                                | Rematch - Addr    | essList                                         |                           |                               |                   |                   |                                                             | <u>-0×</u>       |
|--------------------------------------------|-------------------|-------------------------------------------------|---------------------------|-------------------------------|-------------------|-------------------|-------------------------------------------------------------|------------------|
| Show results:                              | Unmatched Addr    | esses 🔽 M                                       | lanage result set         | s Refresh                     | Rematch Automa    | tically           | Matched:                                                    | 40 (91%)         |
| FID<br>FID                                 | Shape<br>37 Point | Loc_name                                        | Status<br>U               | Score                         | Match_type<br>0 A |                   | Tied:<br>Unmatched:                                         | 3 (7%)<br>1 (2%) |
| Locator J<br>Address:<br>Street or Interse | effAdds           | 1 Candida     1 Candida     Loc_nar     JeffAdd | ate<br>ne Score<br>Is 100 | Side Match_addr<br>7330 SOUTH | IDE DR            | House Pre<br>7330 | Candi<br>House<br>PreDir                                    | idate details:   |
| ZIP Code                                   | 40214             |                                                 |                           |                               |                   | Þ                 | PreType<br>StreetName<br>SufType<br>SufDir<br>City<br>State |                  |
| Geocoding C                                | ptions Zo         | om to Candidates                                | 🎊 Pick Addr               | ess from Map                  | Search M          | latch Unma        | tch Save Ec                                                 | dits Close       |

Figure 10 – Address Candidate window.

**Select** the candidate "7330 SOUTHSIDE DR" and **click** the **Match** button. The **Status** Field will change to "M" or matched for the first address. Click the **Close** button.

The new Geocoding Results: AddressList shapefile is automatically added to the project.

Save the map document.